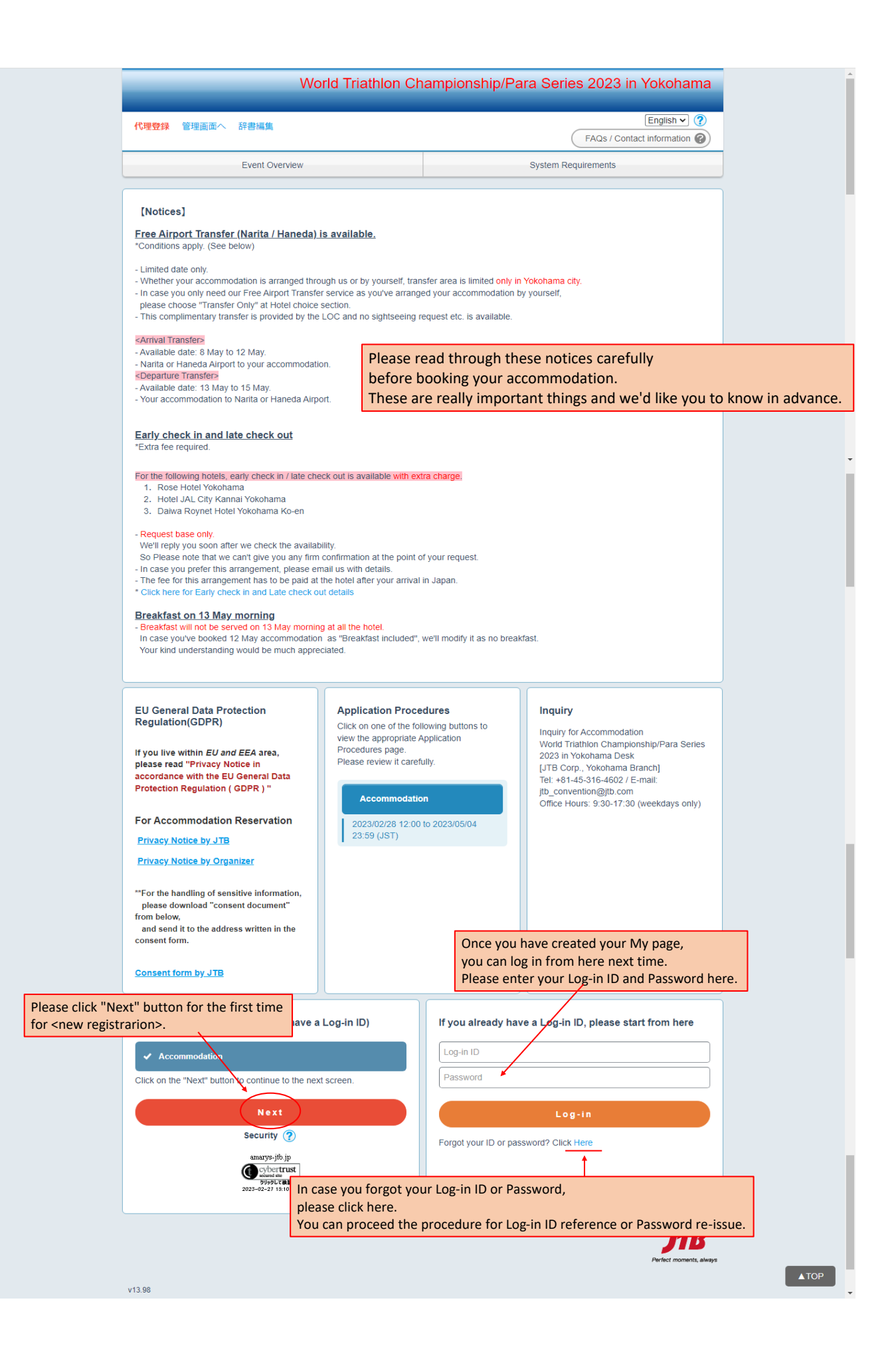

| O vacant △ Few vacancies<br>Rates (per person per night: incl                      | × Full<br>uding service                             | charge and c                                    | ons Please                                 | e select th                                     | e hotel a                                       | nd check                                        | the date                                        | you want t                                 | book the ro  |
|------------------------------------------------------------------------------------|-----------------------------------------------------|-------------------------------------------------|--------------------------------------------|-------------------------------------------------|-------------------------------------------------|-------------------------------------------------|-------------------------------------------------|--------------------------------------------|--------------|
| Unit : Japanese Yen)<br>The number next to the rate is ca                          | apacity.                                            |                                                 |                                            |                                                 |                                                 |                                                 |                                                 |                                            |              |
| 1.Rose Hotel Yokohama Hotel I                                                      | nformation                                          |                                                 |                                            |                                                 |                                                 |                                                 |                                                 |                                            |              |
| TWN (Non-Smoking)<br>Number of Reserved Rooms 1 •                                  | 07-May(SUN)<br>-<br>-<br>15-May(MON)<br>×<br>-<br>- | 08-May(MON)<br>Δ<br>(1)21,600<br>(2)14,000      | 09-May(TUE)<br>O<br>(1)21,600<br>(2)14,000 | 10-May(WED)<br>O<br>(1)21,600<br>(2)14,000<br>☑ | 11-May(THU)<br>O<br>(1)21,600<br>(2)14,000<br>✔ | 12-May(FRI)<br>○<br>(1)21,600<br>(2)14,000<br>■ | 13-May(SAT)<br>○<br>(1)34,700<br>(2)20,400<br>✔ | 14-May(SUN)<br>○<br>(1)21,600<br>(2)14,000 |              |
| 2.Hotel JAL City Kannai Yokoham                                                    | na Hotel Inform                                     | nation                                          |                                            |                                                 |                                                 |                                                 |                                                 |                                            |              |
| SGL (Non-Smoking)<br>Number of Reserved Rooms 1 -                                  | 07-May(SUN)<br>×<br>-                               | 08-May(MON)<br><br>13,000<br>                   | 09-May(TUE)<br>O<br>13,000                 | 10-May(WED)<br>O<br>13,000                      | 11-May(THU)<br>O<br>13,000                      | 12-May(FRI)<br>O<br>13,000                      | 13-May(SAT)<br>O<br>18,000                      | 14-May(SUN)<br>O<br>13,000                 |              |
|                                                                                    | 15-May(NON)<br>×<br>-                               | Several<br>you nee                              | rooms ca<br>ed from d                      | an be boo<br>rop-dowr                           | ked all at<br>i list here.                      | once. Ple                                       | ase choo                                        | se the num                                 | ber of rooms |
| TWN (Non-Smoking)<br>Number of Reserved Rooms 1 🗸                                  | 07-May(SUN)<br>×<br>-                               | 08-May(MON)                                     | 09-May(TUE)<br>                            | 10-May(WED)                                     | 11-May(THU)<br>O<br>11,000                      | 12-May(FRI)<br>O<br>11,000                      | 13-May(SAT)<br>O<br>15,000                      | 14-May(SUN)<br>O<br>11,000                 |              |
|                                                                                    | 15-May(MON)<br>×<br>-                               |                                                 |                                            |                                                 |                                                 |                                                 |                                                 |                                            |              |
| 3.Daiwa Roynet Hotel Yokohama                                                      | -Koen Hotel I                                       | nformation                                      |                                            |                                                 |                                                 |                                                 |                                                 |                                            |              |
| SGL (Non-Smoking)<br>Number of Reserved Rooms 1 🗸                                  | 07-May(SUN)<br>×<br>-                               | 08-May(MON)<br><br>13,000<br>                   | 09-May(TUE)<br>O<br>13,000                 | 10-May(WED)<br>O<br>13,000                      | 11-May(THU)<br>O<br>13,000                      | 12-May(FRI)<br>O<br>13,000                      | 13-May(SAT)<br>0<br>20,000<br>1<br>13-May(SAT)  | 14-May(SUN)<br><br>13,000<br>              |              |
|                                                                                    | 15-May(MON)<br>×<br>-                               |                                                 |                                            |                                                 |                                                 |                                                 |                                                 |                                            |              |
| TWN (Non-Smoking)<br>Number of Reserved Rooms 1 🗸                                  | 07-May(SUN)<br>×<br>-                               | 08-May(MON)<br>×<br>-                           | 09-May(TUE)<br>×<br>-                      | 10-May(WED)<br>×<br>-                           | 11-May(THU)<br>×<br>-                           | 12-May(FRI)<br>                                 | 13-May(SAT)<br><br>17,000<br>                   | 14-May(SUN)<br>×<br>-                      |              |
|                                                                                    | 15-May(MON)<br>×<br>-                               |                                                 |                                            |                                                 |                                                 |                                                 |                                                 |                                            |              |
| 4.Sport & Do Resort Resol no I                                                     | Mori Hotel Inf                                      | ormation                                        |                                            |                                                 |                                                 |                                                 |                                                 |                                            |              |
| TWN(Reakfast and dinner<br>included) (Non-Smoking)<br>Number of Reserved Rooms 1 • | 07-May(SUN)<br>O<br>(1)23,000<br>(2)20,000<br>      | 08-May(MON)<br>O<br>(1)23,000<br>(2)20,000<br>O | 09-May(TUE)<br>(1)23,000<br>(2)20,000      | 10-May(WED)<br>O<br>(1)23,000<br>(2)20,000      | 11-May(THU)<br>X<br>-                           | 12-May(FRI)<br>×<br>-                           | 13-May(SAT)<br>×<br>-                           | 14-May(SUN)<br>×<br>-<br>-                 |              |
| 6.Transfer only *Please select th                                                  | he date of arriv                                    | al and departu                                  | re. Hotel Info                             | ormation                                        |                                                 |                                                 |                                                 |                                            |              |
| the date                                                                           | 07-May(SUN)<br>0<br>15-May(MON)<br>0<br>0           | 08-May(MON)<br>O<br>0                           | 09-May(TUE)<br>O<br>0                      | 10-May(WED)<br>O<br>0                           | 11-May(THU)<br>O<br>0                           | 12-May(FRI)<br>O<br>0                           | 13-May(SAT)<br>O<br>0                           | 14-May(SUN)<br>O<br>0                      |              |
|                                                                                    |                                                     | ,<br>                                           | Ne                                         | ext -                                           | Ple                                             | ase click '                                     | 'Next" bı                                       | itton to cor                               | ntinue.      |
|                                                                                    |                                                     |                                                 | Ba                                         | ck                                              |                                                 |                                                 |                                                 |                                            |              |
|                                                                                    |                                                     |                                                 |                                            |                                                 |                                                 |                                                 |                                                 |                                            |              |

In case you ONLY NEED OUR FREE AIRPORT TRANSFER SERVICE as you've arranged your accommodation by yourself, please select the date of your arrival and departure date here. We'll ask about your accommodation details on the personal information pages later.

| 1. Choose Hotel       2 Personal Information or Logen       3. Enter Guest Name(s)       4. Confirmation 1       5. Confirmation 2       6. Complete         Log-in <ul> <li>Go to Application page</li> <li>Dutton to continue.</li> </ul> Please click "Go to Application page" button to continue.         If you already have a Log-in ID, please start from here          Log-in ID <ul> <li>Password</li> <li> <li> </li></li></ul> | Accommodation / Personal Informat   | tion Payment                                                                    |                                                 |             |
|----------------------------------------------------------------------------------------------------|-------------------------------------|---------------------------------------------------------------------------------|-------------------------------------------------|-------------|
| Log-in  New Registration ( If you do not have a Log-in ID)  Go to Application page  Please click "Go to Application page" button to continue.  If you already have a Log-in ID, please start from here  Log-in ID  Password                                                                                                    | 1. Choose Hotel 2. Personal Informa | ation or Log-in 3. Enter Guest Name(s) 4. Confirmation 1 5. Confi               | irmation 2 6. Complete                          |             |
| New Registration ( If you do not have a Log-in<br>D)<br>Co to Application page<br>Please click "Go to Application page"<br>button to continue.<br>If you already have a Log-in ID, please start<br>from here<br>Log-in ID<br>Password<br>Password                                                                                                    | Log-in                              |                                                                                 |                                                 |             |
| If you already have a Log-in ID, please start<br>from here Log-in ID Password                                                                                                    |                                     | New Registration ( If you do not have a Log-in<br>ID)<br>Go to Application page | Please click "Go to Applica button to continue. | ition page" |
| Password                                                                                                    |                                     | If you already have a Log-in ID, please start<br>from here                      |                                                 |             |
|                                                                                                    |                                     | Password                                                                        |                                                 |             |

|                                                                       | World                                             | d Triathlon                                                                  | Champion                                               | ship/Para Series 2023 in Yokohama                                                                                |
|-----------------------------------------------------------------------|---------------------------------------------------|------------------------------------------------------------------------------|--------------------------------------------------------|----------------------------------------------------------------------------------------------------|
| Applicant                                                             |                                                   | Fill out y                                                                   | our perso                                              | onal information on this page.                                                                                   |
| 1. Film 2. Confirm 3. Comp<br>Please make sure not to lose your ID an | rete<br>d password.                               | Terns w                                                                      | in man                                                 |                                                                                                    |
| Required items are marked with an ast     Login Information           | erisk (*)                                         |                                                                              |                                                        | Please note that the marks such as hyphens [ - ]                                                                 |
| LoginID •                                                             | TriathlonJa<br>*Enter the do                      | pan2023                                                                      | Check ID<br>characters                                 | underscores [_], dots [.], at signs or at symbols[@],<br>etc. <u>CAN NOT be used</u> for Log-in ID and Password. |
| Password •                                                            |                                                   | ee sylvoos [ - ], sooon                                                      |                                                        |                                                                                                    |
|                                                                       | Please reenter<br>Use both numb<br>The marks such | our password to confe<br>ers and letters, between<br>as hyphens [ - ], under | m it.<br>6 to 20 characters.<br>scores [ _]. dots [ ]. | It signs or at symbols(@), etc. cannot be used.                                                                  |
| Personal Information                                                  |                                                   |                                                                              |                                                        |                                                                                                    |
| Name *                                                                | Japan<br>e.g. John Y. S                           | imith                                                                        | Middle                                                 | [ Ichiro                                                                                                    |
| Gender -                                                              | Mr.                                               | O Ms.                                                                        |                                                        |                                                                                                    |
| Country of Residence •                                                | Japan<br>e.g. Triathlon                           | Japan                                                                        |                                                        | ~                                                                                                    |
| National Federation *                                                 | Triathlon Ja                                      | apan                                                                         |                                                        |                                                                                                    |
| Category •                                                            | PTWC1                                             | ~                                                                            |                                                        |                                                                                                    |
| E-mail Address •                                                      | jtb_conven                                        | tion@jtb.com                                                                 |                                                        |                                                                                                    |
|                                                                       | Jtb_conven                                        | tion                                                                         | @ Itb.com                                              |                                                                                                    |
| Phone number •                                                        | Please choos                                      | e kind of bikes you                                                          | will bring to Japan.                                   |                                                                                                    |
| Number of bikes bring to<br>Japan •                                   | None                                              |                                                                              | 1                                                      |                                                                                                    |
|                                                                       | bike                                              |                                                                              |                                                        |                                                                                                    |
|                                                                       | Num                                               | iber                                                                         |                                                        |                                                                                                    |
|                                                                       | Tano                                              | iber                                                                         | - Fill                                                 | out the number and kind of bikes                                                                                 |
|                                                                       | I Han                                             | 1 cycle                                                                      | уог                                                    | u'll bring to Japan here.                                                                                        |
|                                                                       | 1                                                 |                                                                              |                                                        | ATOP                                                                                                    |
|                                                                       | Race                                              | wheelchair                                                                   |                                                        |                                                                                                    |
| Incoming Flight Number                                                | e.g. JL703                                        |                                                                              |                                                        | <b></b>                                                                                                    |
| Autori Alexanta                                                       | Haneda                                            | ~                                                                            |                                                        |                                                                                                    |
| Arrival Date                                                          | 9, May                                            | ~                                                                            |                                                        |                                                                                                    |
| Arrival Time •                                                        | e.g. 13:00 ※                                      | Please enter in 24 h                                                         | our format.                                            |                                                                                                    |
| Outgoing Flight Number                                                | e.g. JL702                                        |                                                                              |                                                        | We'll arrange your airport transfer based on the information filled out here.                                    |
| Departure Airport •                                                   | Haneda                                            | ~                                                                            |                                                        | we may not be able to arrange your transfer properly.                                                            |
| Departure Date •                                                      | 15, May                                           | ~                                                                            |                                                        |                                                                                                    |
| Departure Time •                                                      | e.g. 13:00 💥                                      | Please enter in 24 h                                                         | our format.                                            |                                                                                                    |
| Accommodation •                                                       |                                                   | e arranged my ac                                                             | commodation by r                                       | nyself.                                                                                                    |
|                                                                       | acco                                              | mmodation details                                                            | s (Hotel name, ad                                      | dress etc.)                                                                                                    |
|                                                                       | <ul> <li>I will</li> </ul>                        | book my accomm                                                               | odation through J                                      | тв                                                                                                    |
| Contact Information                                                   |                                                   |                                                                              | For those                                              | who chose "Transfer Only" at hotel choice section,                                                               |
| Contact -                                                             |                                                   |                                                                              | please fill<br>address h                               | out your accommodation details such as Hotel Name,<br>ere.                                                       |
| E-mail Address                                                        | E-mail                                            | Address                                                                      | We'll arra                                             | nge your transfer based on this information.                                                                     |
| Receive confirmation<br>e-mail                                        | Vhen                                              | newly registering                                                            |                                                        |                                                                                                    |
|                                                                       | VWhen                                             | modifying registra                                                           | ition                                                  |                                                                                                    |
|                                                                       | ☑ When                                            | canceling                                                                    |                                                        |                                                                                                    |
|                                                                       | For particular                                    | ayment-related not                                                           | ifications                                             |                                                                                                    |
|                                                                       |                                                   |                                                                              |                                                        |                                                                                                    |
| Add accompanying person(s)                                            |                                                   |                                                                              |                                                        |                                                                                                    |
| Add accompanying person(s)                                            |                                                   |                                                                              |                                                        |                                                                                                    |
| If you                                                                | have som                                          | e accompar                                                                   | nies, please                                           | choose the number of your accompanies here.                                                                      |
|                                                                       |                                                   |                                                                              |                                                        |                                                                                                    |
| Privacy Policy                                                        |                                                   |                                                                              |                                                        |                                                                                                    |
| Please read ca                                                        | arefully our pol                                  | icy on the handling<br>Pr                                                    | of personal infor<br>wacy Policy                       | mation and consent before proceeding.                                                                            |
|                                                                       |                                                   | I agree                                                                      | to the above polic                                     | ies.                                                                                                    |
|                                                                       |                                                   |                                                                              | Next                                                   |                                                                                                    |
|                                                                       |                                                   |                                                                              | Quit                                                   | Click here to continue                                                                                           |
|                                                                       |                                                   |                                                                              |                                                        | Click here to continue.                                                                                          |

|                                                                 | World Triathlon Champion                            | nship/Para Series 2023 in Yokohama                                                     |
|-----------------------------------------------------------------|-----------------------------------------------------|----------------------------------------------------------------------------------------|
| Applicant > accompanying persor<br>1. Fill in 2. Confirm 3. Con | Fill out your acco<br>Items with * mar              | ompany's personal information on this page.<br>rk is essential to fill out.            |
| Accompanying Pers                                               | son Information                                     |                                                                                        |
| Personal Information                                            |                                                     |                                                                                        |
| Name *                                                          | Tokyo                                               | Hanako                                                                                 |
|                                                                 | e.g. John Y. Smith                                  |                                                                                        |
| Gender *                                                        | O Mr. O Ms.                                         |                                                                                        |
| Country of Residence *                                          | Japan                                               | <b>v</b>                                                                               |
| National Federation *                                           | e.g. Triathlon Japan                                |                                                                                        |
|                                                                 |                                                     |                                                                                        |
| Category *                                                      | Please choose kind of bikes you will bring to Japar | n.                                                                                     |
| Number of bikes bring to<br>Japan *                             | None                                                |                                                                                        |
|                                                                 | ✓ bike                                              |                                                                                        |
|                                                                 | 1                                                   | •                                                                                      |
|                                                                 | Tandem bicycle                                      |                                                                                        |
|                                                                 | Number Fill out                                     | the number and kind of bikes                                                           |
|                                                                 | Hand cycle                                          | bring to Japan here.                                                                   |
|                                                                 | Number                                              |                                                                                        |
|                                                                 | Race wheelchair                                     |                                                                                        |
|                                                                 | Number                                              |                                                                                        |
| la contra Ella la Nora la contra                                | e.g. JL703                                          |                                                                                        |
| Incoming Flight Number *                                        | JL123                                               |                                                                                        |
| Arrival Airport *                                               | Haneda 🗸                                            |                                                                                        |
| Arrival Date *                                                  | 9, May                                              |                                                                                        |
| Arrival Time *                                                  | 18:00                                               | We'll arrange your airport transfer based on the                                       |
| Outgoing Flight Number *                                        | e.g. JL702                                          | Information filled out here. Please note that in case these information is not correct |
|                                                                 | JL456                                               | we may not be able to arrange your transfer properly.                                  |
| Departure Airport *                                             | Haneda V                                            | ▲TOP                                                                                   |
| Departure Date *                                                | e.g. 13:00 %Please enter in 24 hour format.         |                                                                                        |
| Departure Time *                                                | 12:00                                               |                                                                                        |
| Accommodation *                                                 | I have arranged my accommodation by                 | y myself.                                                                              |
|                                                                 | accommodation details (Hotel name, ad               | iddress etc.)                                                                          |
|                                                                 | I will book my accommodation through                | JTB                                                                                    |
|                                                                 |                                                     |                                                                                        |
|                                                                 | Next                                                |                                                                                        |
|                                                                 | Quit                                                | Click here to continue                                                                 |
|                                                                 | Back                                                |                                                                                        |
|                                                                 | Duck                                                |                                                                                        |
| For those who chose                                             | "Transfer Only" at hotel choice se                  | ection.                                                                                |
| please fill out your ac                                         | commodation details such as Hot                     | el Name,                                                                               |
| address here.                                                   | ansfer based on this information                    |                                                                                        |
| we if arrange your tra                                          | ansier based on this information.                   |                                                                                        |

| © w | orld Triathlon Championship/Para Series | 2023 in Yokohama - G          | oogle Chrome – 🗆 🗙                                                     |    |
|-----|-----------------------------------------|-------------------------------|------------------------------------------------------------------------|----|
|     | amarys-jtb.jp/amarys/WebRegistry/       | Registry/RegPersor            | nalEdit_v3.aspx?p=08m=2                                                |    |
|     |                                         | world fi                      | natiion championsinp/Fara Series 2025 in Tokonama                      |    |
| Cor | nfirmation: Personal Information        |                               |                                                                        |    |
| 1.  | Fill in 2. Confirm 3. Comp              | lete                          | Please confirm if you have filled out all the information              | on |
| •   | Registration Information                | tion                          | conectiy.                                                              |    |
| L   | ogin Information                        |                               |                                                                        |    |
|     | LoginID                                 | TriathlonJapan20              | 223                                                                    |    |
| P   | ersonal Information                     |                               |                                                                        |    |
|     | Name                                    | Japan Ichiro                  |                                                                        |    |
|     | Gender                                  | Mr.                           |                                                                        |    |
|     | Country of Residence                    | Japan<br>Triathlon Japan      |                                                                        |    |
|     | Category                                | PTWC1                         |                                                                        |    |
|     | E-mail Address                          | jtb_convention@j              | lb.com                                                                 |    |
|     | Phone number                            | 012-3456-7890                 |                                                                        |    |
|     | Number of bikes bring to<br>Japan       | Hand cycle<br>Race wheelchair | 1                                                                      |    |
|     | Incoming Flight Number                  | JL123                         |                                                                        |    |
|     | Arrival Airport                         | Haneda                        |                                                                        |    |
|     | Arrival Date                            | 9, May<br>18:00               |                                                                        |    |
|     | Outgoing Flight Number                  | JL456                         |                                                                        |    |
|     | Departure Airport                       | Haneda                        |                                                                        |    |
|     | Departure Date                          | 15, May                       |                                                                        |    |
|     | Accommodation                           | I will book my acc            | commodation through                                                    |    |
|     | ontact information                      | JTB                           |                                                                        |    |
|     | Contact                                 |                               |                                                                        |    |
|     | E-mail Address                          | E-mail Address                |                                                                        |    |
|     | Receive confirmation<br>e-mail          | When newly regis              | stering Yes                                                            |    |
|     |                                         | When canceling                | Yes                                                                    |    |
|     |                                         | to paymentrea                 |                                                                        |    |
| P   | Accompanying Perso                      | on Informatio                 | n Dolete                                                               |    |
|     | Name                                    | Tokyo Hanako                  |                                                                        |    |
|     | Gender                                  | Ms.                           |                                                                        |    |
|     | Country of Residence                    | Japan<br>Triathlon Japan      |                                                                        |    |
|     | Category                                | Elite                         |                                                                        |    |
|     | Number of bikes bring to                | bike                          | 1                                                                      |    |
|     | Incoming Flight Number                  | JL123                         |                                                                        |    |
|     | Arrival Airport                         | Haneda                        |                                                                        |    |
|     | Arrival Date                            | 9, May<br>18:00               |                                                                        |    |
|     | Outgoing Flight Number                  | JL456                         |                                                                        |    |
|     | Departure Airport                       | Haneda                        |                                                                        |    |
|     | Departure Date                          | 15, May                       |                                                                        |    |
|     | Accommodation                           | I will book my acc            | commodation through                                                    |    |
|     |                                         | JTB                           |                                                                        |    |
|     |                                         | □ メール配付<br>※チェック入れずは          | 信が不要の場合は、チェックを入れてください。<br>ご更新すると、段定状況に準じてメール配信されます。                    |    |
|     |                                         |                               | Register                                                               |    |
|     |                                         |                               |                                                                        |    |
|     |                                         | , I                           | Click here to finish registration.                                     |    |
|     |                                         |                               | Back                                                                   |    |
|     |                                         |                               |                                                                        |    |
|     |                                         |                               |                                                                        |    |
|     |                                         |                               |                                                                        |    |
|     |                                         |                               |                                                                        |    |
|     |                                         |                               |                                                                        |    |
| _   |                                         |                               |                                                                        |    |
|     |                                         | World 1                       | Triathlon Championship/Para Series 2023 in Yokohama                    |    |
| 1   | . Fill in 🔵 2. Confirm 🔰 3. Con         | plete                         |                                                                        |    |
|     | Personal Informatio                     | n                             | If you see this page, your registration has been successfully finished | 11 |
| _   |                                         |                               |                                                                        |    |
|     | Your personal information has I         | continue making w             | our reservation(s).                                                    |    |
| 1   |                                         | in the maning ye              |                                                                        |    |
|     |                                         |                               |                                                                        |    |
|     |                                         | (                             | Nox                                                                    |    |
|     |                                         |                               | Do not use the browser's "back" button.                                |    |
|     |                                         |                               | Click here to fill out rooming.                                        |    |

| 百合 (JTB) - Ou × 😵 World Triathlon Championship/P: × +                                                                                           | ~    |       | -   |   |   |
|----------------------------------------------------------------------------------------------------|------|-------|-----|---|---|
| amarys-jtb.jp/amarys/WebRegistry/Registry/RegTravel_v3.aspx                                                                                     | e t  | 2 3   | • • |   | ) |
| World Triathlon Championship/Para Series 2023 in Yokohama                                                                                       |      |       |     |   |   |
| 代理学課 管理画面へ 評書場集 At first, please click "Spacify by date" button.<br>Mr. Japan Ichiro Then, you'll see all the date's boxes to fill out details. |      |       |     |   |   |
|                                                                                                    |      |       |     |   |   |
| Accommodation / Personal Information Pa                                                                                                    |      |       |     |   |   |
| 1. Choose Hotel 2. Personal Information or Log-In                                                                                               |      |       |     |   |   |
| Enter Guest Name(s)                                                                                                    |      |       |     |   | 1 |
| Rose Hotel Yokohama                                                                                                    |      |       |     |   |   |
| 09-May Number of Reserved Rooms: 2  Reservation for Traveling Companion Schedule                                                                |      |       |     |   |   |
| TWN (Non-Smoking)1                                                                                                    |      |       |     |   |   |
| Guest Name1 Japan Middle Ichiro Name List                                                                                                    |      |       |     |   |   |
| Given Middle Family Name List                                                                                                    |      |       |     |   |   |
| Please choose any additional options.                                                                                                    |      |       |     |   |   |
| Not required     Required     Required     Please choose your breakfast status here.                                                            |      |       |     |   |   |
|                                                                                                    |      |       |     |   |   |
| TWN (Non-Smoking)2                                                                                                    |      |       |     |   |   |
| Guest Name1 Tokyo Middle Hanako Name List                                                                                                    |      |       |     |   |   |
| Guest Name2 Given Middle Family NameList                                                                                                    |      |       |     |   |   |
| Please choose any additional options.                                                                                                    |      |       |     | 1 |   |
| Include breakfast(JPY2,200) You can choose your accompany's n                                                                                   | name | e her | re. |   |   |
|                                                                                                    |      |       |     |   |   |

|   | 12-May Number of Reserved R                                    | tooms: 2 🗸 |           |                                                      |                                        |                                 |
|---|----------------------------------------------------------------|------------|-----------|------------------------------------------------------|----------------------------------------|---------------------------------|
|   | TWN (Non-Smoking)1                                             |            |           |                                                      |                                        |                                 |
|   | Guest Name1                                                    | Japan      |           | Middle                                               | Ichiro                                 | Name List                       |
|   | Guest Name2                                                    | Given      |           | Middle                                               | Family                                 | Name List                       |
|   | Please choose any additional op                                | otions.    |           |                                                      |                                        |                                 |
| - | Not required Requ                                              | ired 4     | As<br>ore | we've mentioned<br>eakfast on 13 May                 | this website's to<br>morning can not   | p page,<br>be served at all the |
|   | TWN (Non-Smoking)2                                             |            | DN<br>DN  | erefore, please ch<br>I 12 MAY.<br>case you chose "R | oose breaktast is<br>equired", we'll m | odify it as "Not requi          |
|   | Guest Name1                                                    | Токуо      | J         | Middle                                               | Hanako                                 | Name List                       |
|   | Guest Name2                                                    | Given      |           | Middle                                               | Family                                 | Name List                       |
| _ | 13-May Number of Reserved R                                    | tooms: 2 V |           |                                                      |                                        |                                 |
|   | Guest Named                                                    |            |           |                                                      | ( Jabias                               | Name Liet                       |
|   | Guest namer                                                    | Japan      |           | midule                                               |                                        |                                 |
|   | Guest Name2                                                    | Given      |           | Middle                                               | Family                                 |                                 |
|   | Please choose any additional op<br>Include breakfast(JPY2,200) | otions.    |           |                                                      |                                        |                                 |
|   | O Not required 🖲 Requ                                          | ired       |           |                                                      |                                        |                                 |
|   | TWN (Non-Smoking)2                                             |            |           |                                                      |                                        |                                 |
|   | Guest Name1                                                    | Токуо      |           | Middle                                               | Hanako                                 | Name List                       |
|   | Guest Name2                                                    | Given      |           | Middle                                               | Family                                 | Name List                       |
|   | Please choose any additional op<br>Include breakfast(JPY2,200) | ired       |           |                                                      |                                        |                                 |
|   |                                                                |            |           |                                                      |                                        |                                 |

| TWN (Non-Smoking)1   Guest Name1   Japan   Middle   Cloven   Middle   Family   Name List   Please choose any additional options.  Include breakfast(JPY2.200)  TWN (Non-Smoking)2  Guest Name1  Guest Name2  Given  Middle  Hanako Name List  Please choose any additional options.  Include breakfast(JPY2.200)  Not required  Required  Name List  List  Required  Name List  List  Required  Name List  Required  Name List  Required  Required  Name List  Required  Required Required  Required Required Required Required Required Required Required Required Required Required Required Required Required Required Required Requi |                                                                                        |       |              |        |           |  |
|----------------------------------------------------------------------------------------------------|----------------------------------------------------------------------------------------|-------|--------------|--------|-----------|--|
| Guest Name1       Japan       Middle       Ichiro       Name List         Guest Name2       Given       Middle       Family       Name List         Please choose any additional options.       Include breakfast(JPV2.200)       Name List       Name List         TWN (Non-Smoking)2       Required       Required       Middle       Hanako       Name List         Guest Name1       Tokyo       Middle       Hanako       Name List         Guest Name2       Given       Middle       Family       Name List         Please choose any additional options.       Include breakfast(JPV2.200)       Name List         Vox required       Required       Name List       Include breakfast(JPV2.200)                                                                                                    | TWN (Non-Smoking)1                                                                     |       |              |        |           |  |
| Guest Name2       Given       Middle       Family       Name List         Please choose any additional options.       Include breakfast(JPY2,200)       Include breakfast(JPY2,200)         VNN (Non-Smoking)2       Guest Name1       Tokyo       Middle       Hanako       Name List         Guest Name2       Given       Middle       Family       Name List         Please choose any additional options.       Include breakfast(JPY2,200)       Not required       Required                                                                                                    | Guest Name1                                                                            | Japan | Middle       | Ichiro | Name List |  |
| Please choose any additional options.<br>Include breakfast(JPY2.200)<br>Vot required  Required<br>TWN (Non-Smoking)2<br>Guest Name1 Tokyo Middle Hanako Name List<br>Guest Name2 Given Middle Pamily Name List<br>Please choose any additional options.<br>Include breakfast(JPY2.200)<br>Not required  Required<br>Next                                                                                                    | Guest Name2                                                                            | Given | Middle       | Family | Name List |  |
| TWN (Non-Smoking)2 Guest Name1 Guest Name2 Given Middle Hanako Name List Guest Name2 Given Middle Family Name List Please choose any additional options. Include breakfast(JPY2.200) Not required Required Next Back                                                                                                    | Please choose any additional op<br>Include breakfast(JPY2,200)                         | ired  |              |        |           |  |
| Guest Name1     Tokyo     Middle     Hanako     Name List       Guest Name2     Given     Middle     Family     Name List   Please choose any additional options. Include breakfast(JPY2,200)       Not required     Required                                                                                                    | TWN (Non-Smoking)2                                                                     |       |              |        |           |  |
| Guest Name2     Given     Middle     Family     Name List       Please choose any additional options.<br>Include breakfast(JPY2.200)     Include breakfast(JPY2.200)     Include breakfast(JPY2.200)       O Not required <ul> <li>Required</li> <li>Next</li> <li>Back</li> <li>Include breakfast(JPY2.200)</li> <li>Include breakfast(JPY2.200)</li></ul>                                                                                                    | Guest Name1                                                                            | Tokyo | Middle       | Hanako | Name List |  |
| Please choose any additional options.<br>Include breakfast(JPY2,200)           Include breakfast(JPY2,200)                                                                                                    | Guest Name2                                                                            | Given | Middle       | Family | Name List |  |
| Next<br>Back                                                                                                    | Please choose any additional op<br>Include breakfast(JPY2,200)<br>O Not required  Requ | ired  |              |        |           |  |
|                                                                                                    |                                                                                        |       | Next<br>Back |        |           |  |

|                                                | World Triathlor                                                   | n Championship/Para Se                           | eries 2023 in Yokohama                             |          |
|------------------------------------------------|-------------------------------------------------------------------|--------------------------------------------------|----------------------------------------------------|----------|
| <mark>代理翌録</mark> 管理画面へ<br>Mr. Japan Ichiro    | 辞書編集                                                              |                                                  | My Page<br>Log-out<br>FAQs / Contact information @ |          |
| Accommodation / Perso<br>1. Choose Hotel 2. Pe | nal Information Payment rsonal Information or Log-in 3. Enter Gue | Please confirm if all t<br>meal status etc.) are | he room details (Gues<br>correctly filled out.     | st name, |
| Confirmation: Hotel                            | Reservation                                                       |                                                  |                                                    |          |
| Date of Stay                                   | Application Details                                               |                                                  |                                                    |          |
| 09-May-2023                                    | Rose Hotel Yokohama TWN (Nor<br>Japan Ichiro                      | n-Smoking) Include breakfast JPY2,200            | JPY23,800                                          |          |
|                                                | Rose Hotel Yokohama TWN (Nor<br>Tokyo Hanako                      | n-Smoking) Include breakfast JPY2,200            | JPY23,800                                          |          |
| Date of Stay                                   | Application Details                                               |                                                  |                                                    |          |
| 10-May-2023                                    | Rose Hotel Yokohama TWN (Nor<br>Japan Ichiro                      | n-Smoking) Include breakfast JPY2,200            | JPY23,800                                          |          |
|                                                | Rose Hotel Yokohama TWN (Nor<br>Tokyo Hanako                      | n-Smoking) Include breakfast JPY2,200            | JPY23,800                                          |          |
|                                                |                                                                   |                                                  |                                                    |          |

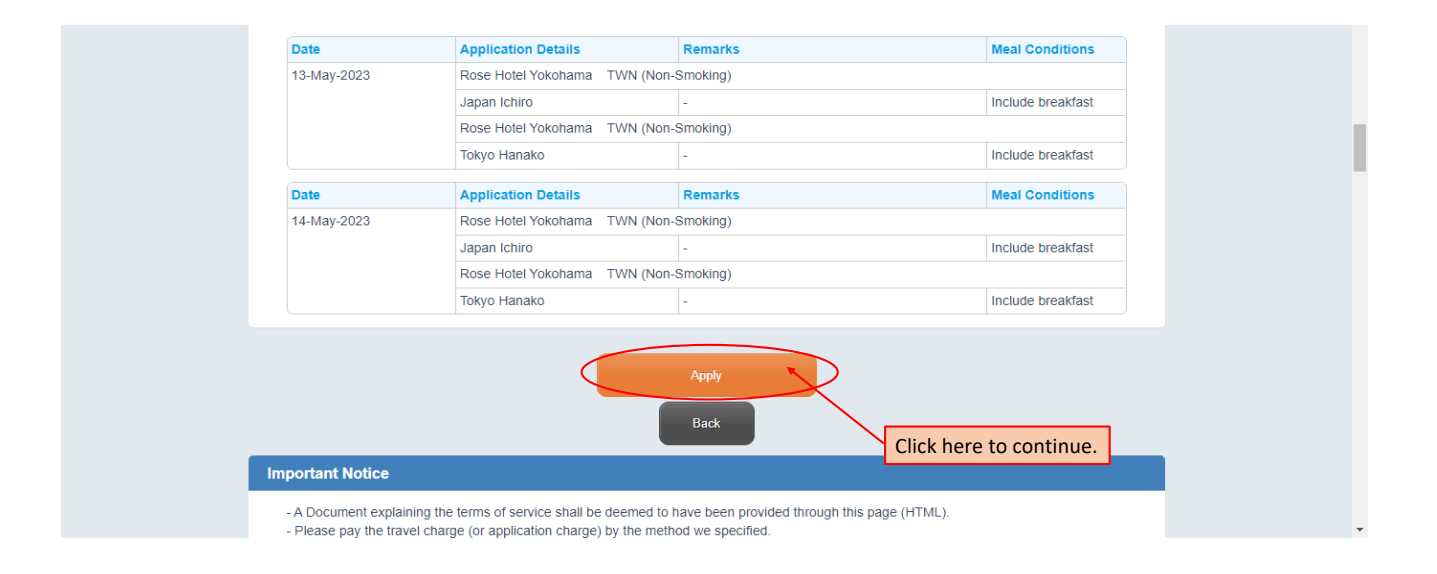

|                                                                                                  | World Triathlon Championship/                                                                                                    | Para Series 2023 in Yokohama                                                  |
|--------------------------------------------------------------------------------------------------|----------------------------------------------------------------------------------------------------|-------------------------------------------------------------------------------|
| <mark>代理登録</mark> 管理画面へ<br>Mr. Japan Ichiro                                                      | 辞書編集                                                                                                    | My Page<br>Log-out                                                            |
| Accommodation / Pers                                                                             | sonal Information Payment                                                                                                    |                                                                               |
| 1. Choose Hotel 2. F                                                                             | ersonal Information or Log-in 3. Enter Guest Na Please conf                                                                                                | irm if all the room details (Guest name,<br>s etc.) are correctly filled out. |
| You have not yet<br>First please read                                                            | finished booking your hotel or inn.<br>and review the Transaction Terms and Conditions and the<br>e screen that save "Your reservation has been completed" | en click on the "Reserve" button.                                             |
| Please wait for th<br>reservation has t                                                          | een completed.                                                                                                    | to be displayed, indicating that your                                         |
| Please wait for the reservation has the confirmation: Hotel                                      | Reservation                                                                                                    | to be displayed, indicating that your                                         |
| Please wait for the reservation has the Confirmation: Hotel Date of Stay                         | Reservation Details                                                                                                    |                                                                               |
| Please wait for the<br>reservation has the<br>Confirmation: Hotel<br>Date of Stay<br>09-May-2023 | Reservation Application Details Rose Hotel Yokohama TWN (Non-Smoking) Include breakfa: Japan Ichiro                                                        | st JPY2,200 JPY23,800                                                         |

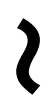

| Deservice Material States and The Material                                  |                                                                                                    |                                                                                                    |                                                                                                    |
|-----------------------------------------------------------------------------|----------------------------------------------------------------------------------------------------|----------------------------------------------------------------------------------------------------|----------------------------------------------------------------------------------------------------|
| Rose Hotel Yokonama I WN                                                    | (Non-Smoking)                                                                                                    |                                                                                                    |                                                                                                    |
| Japan Ichiro                                                                | -                                                                                                    | Include breakfast                                                                                                    |                                                                                                    |
| Rose Hotel Yokohama TWN                                                     | (Non-Smoking)                                                                                                    |                                                                                                    |                                                                                                    |
| Tokyo Hanako                                                                | -                                                                                                    | Include breakfast                                                                                                    |                                                                                                    |
| Application Details                                                         | Remarks                                                                                                    | Meal Conditions                                                                                                    |                                                                                                    |
| Rose Hotel Yokohama TWN                                                     | (Non-Smoking)                                                                                                    |                                                                                                    |                                                                                                    |
| Japan Ichiro                                                                | -                                                                                                    | Include breakfast                                                                                                    |                                                                                                    |
| Rose Hotel Yokohama TWN                                                     | (Non-Smoking)                                                                                                    |                                                                                                    |                                                                                                    |
| Tokyo Hanako                                                                | -                                                                                                    | Include breakfast                                                                                                    |                                                                                                    |
| Docume<br>I have confirmed t                                                | the document explaining the business terms.                                                                                                    | ]                                                                                                    |                                                                                                    |
| <ul> <li>メール配信が不<br/>※チェック入れずに更新す</li> <li>conditions carefully.</li> </ul> | 要の場合は、チェックを入れてください。<br>すると、設定状況に準じてメール配信されます<br>Reserve                                                                                                    |                                                                                                    |                                                                                                    |
|                                                                             | Japan Ichiro<br>Rose Hotel Yokohama TWN<br>Tokyo Hanako<br>Application Details<br>Rose Hotel Yokohama TWN<br>Japan Ichiro<br>Rose Hotel Yokohama TWN<br>Tokyo Hanako<br>and Business Terms<br>Docum | Japan Ichiro -<br>Rose Hotel Yokohama TWN (Non-Smoking)<br>Tokyo Hanako -<br>Application Details Remarks<br>Rose Hotel Yokohama TWN (Non-Smoking)<br>Japan Ichiro -<br>Rose Hotel Yokohama TWN (Non-Smoking)<br>Tokyo Hanako -<br>Tokyo Hanako -<br>-<br>Tokyo Hanako -<br>-<br>Tokyo Hanako -<br>-<br>Tokyo Hanako -<br>-<br>Tokyo Hanako -<br>-<br>Tokyo Hanako -<br>-<br>Tokyo Hanako -<br>-<br>Tokyo Hanako -<br>-<br>Tokyo Hanako -<br>-<br>Tokyo Hanako -<br>-<br>-<br>Tokyo Hanako -<br>-<br>-<br>-<br>-<br>-<br>-<br>-<br>-<br>-<br>-<br>-<br>-<br>- | Japan Ichiro       -       Include breakfast         Rose Hotel Yokohama       TWN (Non-Smoking)       -         Tokyo Hanako       -       Include breakfast         Application Details       Remarks       Meal Conditions         Rose Hotel Yokohama       TWN (Non-Smoking)       -         Japan Ichiro       -       Include breakfast         Rose Hotel Yokohama       TWN (Non-Smoking)       -         Japan Ichiro       -       Include breakfast         Rose Hotel Yokohama       TWN (Non-Smoking)       -         Tokyo Hanako       -       Include breakfast         Rose Hotel Yokohama       TWN (Non-Smoking)       -         Tokyo Hanako       -       Include breakfast         Rose Hotel Yokohama       TWN (Non-Smoking)       -         Tokyo Hanako       -       Include breakfast         Ning Business Terms       Document Explaining Business Terms         Document Explaining Business Terms       -         In vive confirmed the document explaining the business terms. |

|                                         | World Triathlon Championship/Para Series 2023 in Yokohama                                              |
|-----------------------------------------|----------------------------------------------------------------------------------------------------|
| 代理登録 管理画面へ 辞書編集<br>Mr. Japan Ichiro     | My Page       Log-out       FAGs / Contact information                                                 |
| Accommodation / Personal Information    | Payment                                                                                                |
| 1. Choose Hotel 2. Personal Information | n or Log-in 3. Enter Guest Name(s) 4. Confirmation 1 5. Confirmation 2 6. Complete                     |
| Reserve accommodation                   |                                                                                                    |
| Your reservation has been completed.    | If you see this page, your accommodation booking has been successful                                   |
|                                         | Payment<br>Make reservations for another<br>hotel<br>Click on "My Page" to confirm application details |
|                                         | Do not use the browser's 'back' button.                                                                |
|                                         |                                                                                                    |

Go to your My Page

|                               |                                                                                 | World Tria                            | athlon Ch                                                              | ampionship/Pa                                             | ra Series 2023 in                                                | Yokohama                        |
|-------------------------------|---------------------------------------------------------------------------------|---------------------------------------|------------------------------------------------------------------------|-----------------------------------------------------------|------------------------------------------------------------------|---------------------------------|
| <mark>代理登録</mark><br>Mr. Japa | 代理登録 管理画面へ 辞書編集<br>Mr. Japan Ichiro Inquiry No.:(000001-0)<br>(Inquiry History) |                                       | You can confirm your personal information and booking de on this page. |                                                           |                                                                  |                                 |
| News a<br>There are           | and Topics<br>re no announcements                                               | 5.                                    |                                                                        |                                                           |                                                                  |                                 |
| My Pa                         | age Log-in History                                                              |                                       |                                                                        |                                                           |                                                                  | Print                           |
| You can modify your pe        | ersonal inform                                                                  | nation here.                          |                                                                        | ap to the venue<br>nd surrounding area                    | WEB Quotati                                                      | on Invoice                      |
|                               | Add/Edit<br>(Personal Inform                                                    | nation)                               | Confirm pay<br>(payment p                                              | ment status<br>procedure)                                 | You can proc<br>procedure he                                     | eed payment<br>ere.             |
| Display                       | y operation metho                                                               | ⊳d ∨                                  |                                                                        |                                                           |                                                                  |                                 |
| Applicatio                    | on Status                                                                       |                                       |                                                                        |                                                           |                                                                  |                                 |
| Accom                         | nmodation                                                                       |                                       |                                                                        |                                                           |                                                                  | Procedure                       |
| There is/<br>Registrat        | /are currently 1 appli<br>ation begins from 28-F                                | cation item(s).<br>Feb-2023 12:00:00. |                                                                        |                                                           |                                                                  |                                 |
| Date                          | of Stay                                                                         | Hotel Name / Room Type                |                                                                        |                                                           | Registration Date                                                | Fee                             |
| in : 09<br>out : 1            | 9-May-2023<br>15-May-2023                                                       | Rose Hotel Yokohama / TW              | N                                                                      |                                                           | 28-Feb-2023                                                      | JPY307,400                      |
|                               | Confirmation                                                                    | Edit                                  | Car                                                                    | icel                                                      |                                                                  |                                 |
| _                             |                                                                                 | Z                                     |                                                                        |                                                           |                                                                  |                                 |
| /ou can confirm all the r     | room details y                                                                  | ou've booked.                         |                                                                        |                                                           | Payment Amount                                                   | JPY307,400                      |
| Guest names, breakfast        | t status, room                                                                  | ing, room rate etc.)                  |                                                                        | 'ou can modify yo<br>n case you need t<br>rom "New/Additi | our booking from "E<br>to add more room, '<br>onal Application". | dit" button.<br>you can proceed |
| New                           | w/Additional Application                                                        | Cancel all rese                       | ervations                                                              |                                                           |                                                                  |                                 |
|                               |                                                                                 |                                       |                                                                        |                                                           |                                                                  |                                 |
|                               |                                                                                 | Purchase all reservations             | ;                                                                      | Cancel all                                                | reservations                                                     |                                 |
| v13.98                        |                                                                                 |                                       |                                                                        |                                                           |                                                                  |                                 |
|                               |                                                                                 |                                       |                                                                        |                                                           |                                                                  |                                 |